## How to update eNTRS Student Data after account is created

PLEASE NOTE: Accounts should be updated continuously to reflect current/accurate information

1) Click the following link: <u>https://app.prod.cetars.training.navy.mil/eNTRS/</u>

2) Click "PROCEED TO LOGIN PAGE" when the welcome screen comes up

|                                                  |                                                                                              | Math Menn   Studien   Henn   Niew Quotes   Roster Menn   Kequeri Jilem   Booking Menn                                                                                                    |
|--------------------------------------------------|----------------------------------------------------------------------------------------------|----------------------------------------------------------------------------------------------------|
| 3) At the eNTRS Home Page, select "Student menu" |                                                                                              | BLOCKING<br>BLOCKING<br>BLO |
|                                                  |                                                                                              | Citck Here To Go To CANTRAC                                                                                                    |
|                                                  | Jala Mena   Madeut Mena   View Oneias   Boiter Mena   Recover Mena   OCA Mena   Boshine Mena | PERFORMENT PLACE                                                                                                    |
| 4) Enter your SSN or DOD ID -                    |                                                                                              | Lagord [Bible   NEIC. Jrn. Rog Malvor   Bilgh Biol. Moderal Farm                                                                                                    |
| and click "search" Close                         | RELECT AN ACTION (View Active Reservatives )                                                 |                                                                                                    |
| und their startin . Close                        | . 200m1                                                                                      | 28ata Mennel Stadent Alema   Vers Quettas   Roster Mennel   Reunes Alema   OCA Mennel Booking Mennel                                                                                                    |
| the non-up when it opens                         | PREVICUIS INVOL                                                                              | STUDENT MENU                                                                                                    |
| the pop up when it opens.                        | Legenst   Help   BOD ID Lonis up   NETC Pre-Beq, Walver   High Biols Medical Form            | ENTER ERIDOO D                                                                                                    |
| your name should now                             |                                                                                              | HELECT ADVISED Vision Active Reservations                                                                                                    |
| annoar holow the SCN/DOD ID                      | fald                                                                                         | Laboration                                                                                                    |
| appear below the SSN/DOD ID                      |                                                                                              | PARACUS PAGE                                                                                                    |
| 1.5                                              |                                                                                              | Logout [Help   EGE ED Losis up   NETC Pre Res Wairer   High Risk Medical Ecom                                                                                                    |

- 5) Select "Update Student data" from the drop down menu and click submit
- 6) The screen below will display your information currently stored in the system:

| Do Not Cha | ange           | UPDATE STUDENT DA' | IA If name is at <u>cecos-</u> | incorrect contact the registrees the registrees of the registrees of the registrees | strars<br><u>nil</u> |
|------------|----------------|--------------------|--------------------------------|----------------------------------------------------------------------------------------------------|----------------------|
| LAST NAME  | PHETMAME       |                    | MIDDLE NAME                    | F                                                                                                    |                      |
| PAYGRADE   | GENDER         |                    | UIC                            | 00062                                                                                                    |                      |
| POM GEN .  | RATE           | GEN -              | DCODE                          |                                                                                                    | I                    |
| SCAT       | P33            | ENLISTED           | SSRC                           | FLEET                                                                                                    | <u>.</u>             |
| COUNTRY    | UNITED STATES  |                    | •                              |                                                                                                    |                      |
| EMAIL      | EMAIL REQUIRED |                    |                                |                                                                                                    |                      |

7) Update your information. Some data fields are self-explanatory, (i.e., Name, SSN, etc). The following provides a brief description of less common entries:

- UIC: For Navy personnel, enter the last five letters/numbers of the UIC you are assigned to. For other services, use the following: Marines: USMCU; Army: ARMYU; Air Force: USAFU; Coast Guard:

   USCGU
- **PGM**: Should be "GEN".
- **Rate**: For Navy enlisted, choose your Rate (i.e., AT, EM, YN, etc.). For officers and other services, choose your rank. Civilians select your appropriate level (i.e. GS06, WG04, etc.). Contractors choose "CONTR".
- **DCODE/SCAT/PSS/SSRC**: Preset, do not change these.

8) Once your adjustments are complete, select update student data and you are done!